# **USER`S GUIDE**

FIRST IN FIELDBUS

JUN / 04 MSDE Manager VERSION 7.1

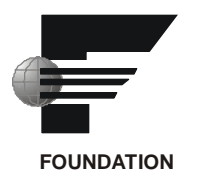

# **MSDE Manager**

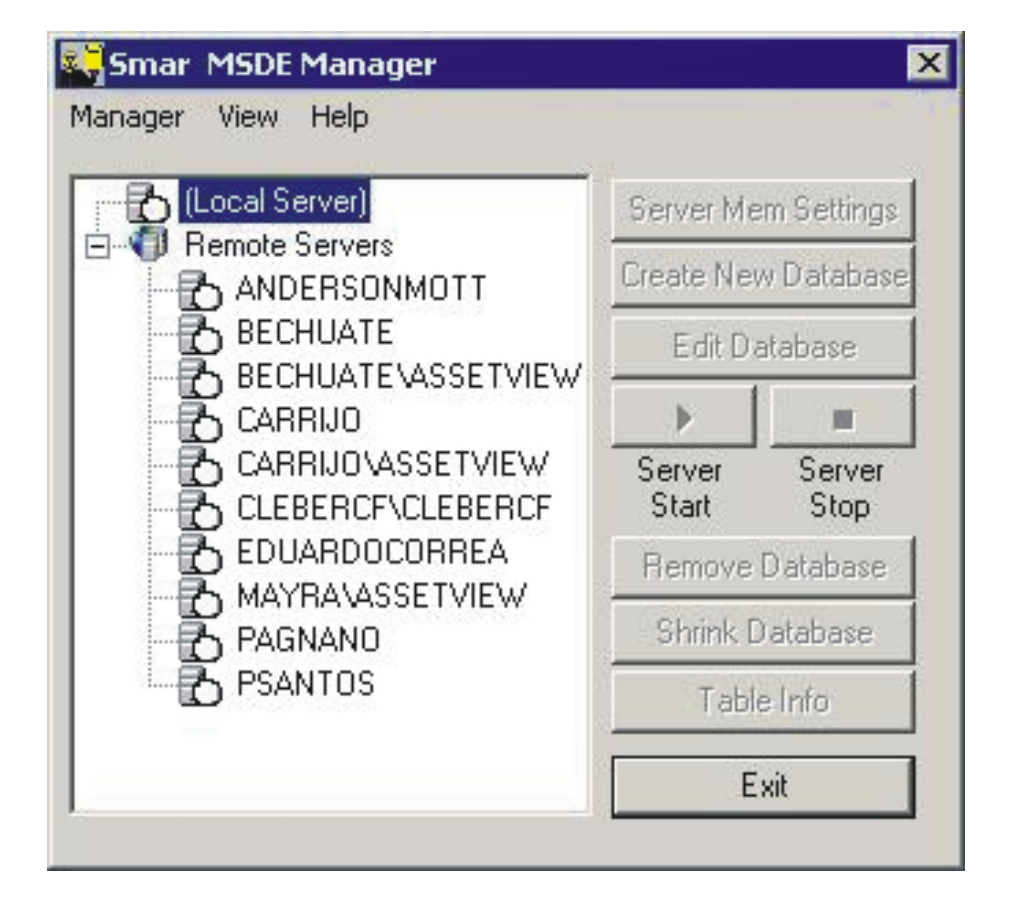

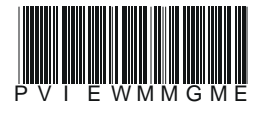

# smar

#### BRAZIL

Smar Equipamentos Ind. Ltda. Rua Dr. Antonio Furlan Jr., 1028 Sertãozinho SP 14170-480 Tel.: +55 16 3946-3510 Fax: +55 16 3946-3554 e-mail: smarinfo@smar.com

#### GERMANY

Smar GmbH Rheingaustrasse 9 55545 Bad Kreuznach Germany Tel: + 49 671-794680 Fax: + 49 671-7946829 e-mail: infoservice@smar.de

#### USA

Smar International Corporation 6001 Stonington Street, Suite 100 Houston, TX 77040 Tel.: +1 713 849-2021 Fax: +1 713 849-2022 e-mail: sales@smar.com

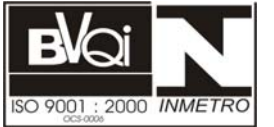

#### ARGENTINA Smar Argentina

Soldado de La Independencia, 1259 (1429) Capital Federal – Argentina Telefax: 00 (5411) 4776 -1300 / 3131 e-mail: smarinfo@smarperifericos.com

### MEXICO

Smar México Cerro de las Campanas #3 desp 119 Col. San Andrés Atenco Tlalnepantla Edo. Del Méx - C.P. 54040 Tel.: +53 78 46 00 al 02 Fax: +53 78 46 03 e-mail: ventas@smar.com

#### Smar Laboratories Corporation

10960 Millridge North, Suite 107 Houston, TX 77070 Tel.: +1 281 807-1501 Fax: +1 281 807-1506 e-mail: smarlabs@swbell.net

# web: www.smar.com

Specifications and information are subject to change without notice. For the latest updates, please visit the SMAR website above.

CHINA

Smar China Corp. 3 Baishiqiao Road, Suite 30233 Beijing 100873, P.R.C. Tel.: +86 10 6849-8643 Fax: +86-10-6894-0898 e-mail: info@smar.com.cn

#### SINGAPORE

Smar Singapore Pte. Ltd. 315 Outram Road #06-07, Tan Boon Liat Building Singapore 169074 Tel.: +65 6324-0182 Fax: +65 6324-0183 e-mail: info@smar.com.sg

#### Smar Research Corporation

4250 Veterans Memorial Hwy. Suite 156 Holbrook , NY 11741 Tel: +1-631-737-3111 Fax: +1-631-737-3892 e-mail: sales@smarresearch.com

#### FRANCE

Smar France S. A. R. L. 42, rue du Pavé des Gardes F-92370 Chaville Tel.: +33 1 41 15-0220 Fax: +33 1 41 15-0219 e-mail: smar.am@wanadoo.fr

# Index

| MSDE MANAGER                          | 1 |
|---------------------------------------|---|
| Introduction to MSDE Manager          | 1 |
| MSDE Requirements                     | 1 |
| Starting MSDE Manager                 | 1 |
| Menus                                 | 3 |
| Manager Menu                          | 3 |
| View Menu                             | 3 |
| Help Menu                             | 4 |
| Using MSDE Manager                    | 4 |
| Adjusting MSDE Server Memory Settings | 4 |
| Creating a New MSDE Database          | 5 |
| Log File Settings                     | 6 |
| Editing an Existing Database          | 7 |
| Starting an MSDE Server               | 8 |
| Stopping an MSDE Server               | 8 |
| Removing an Existing Database         | 8 |
| Shrinking a Database                  | 8 |
| Table Information                     | 9 |
| Exiting MSDE Manager                  | 9 |
| OLE Automation Support                | 9 |

# **MSDE Manager**

## Introduction to MSDE Manager

The MSDE Manager allows you to manipulate and configure databases when data logging to MSDE 7.0 and MSDE 2000 databases. In addition, if no MSDE installation is detected, the MSDE Manager prompts you to install MSDE 2000 or MSDE 7.0. Although MSDE is fully compatible with MS SQL server, it has the following limitations:

- The maximum database size is 2 GB.
- If more than five client connections are open at the same time, the performance level begins to decrease.

#### **MSDE Requirements**

MSDE (Microsoft Data Access Engine) is an MS SQL Server-compatible database engine with enhanced database server functionality. The TrendWorX SQL Data Logger supports both MSDE 7.0 and MSDE 2000.

MSDE 2000, which is the newer version of MSDE, has enhanced performance and uses less memory and CPU capacity at the expense of hard disk space. MSDE requires a minimum of 32 MB of RAM for proper operation. More memory may be required depending on the data-logging load.

# Starting MSDE Manager

To start the MSDE Manager from the Windows **Programs** menu, select **Smar > ProcessView**, then **Tools**, and then **MSDE Manager**, as shown below.

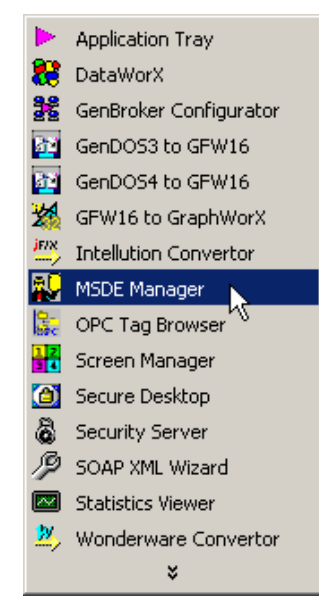

Figure 1. Starting MSDE Manager

Alternatively, you can start the MSDE Manager by selecting **MSDE Manager** from the **Tools** menu within the ProcessView Configurator applications, such as the TrendWorX Configurator. Using the MSDE manager, you can perform several data-logging and administrative functions to the underlying MSDE server. Upon startup, the MSDE Manager will detect the MSDE installation. If it is not installed, you be will prompted to install MSDE 2000 or MSDE 7.0. MSDE 2000 is selected by default. Currently the MSDE Manager supports the **Windows authentication security model** (**Trusted Connection**) for establishing connections to MSDE servers locally or remotely, on MS Windows NT 4.0 and MS Windows 2000 installations. On Windows 95, 98, and Millennium, the

MSDE installation uses "sa" as default user name with no password. In addition, you must enable automatic startup of MSDE for Windows 95, 98, and Millennium once the installation is completed and the system is rebooted.

Once the MSDE Manager starts up and detects MSDE installation, the MSDE Manager screen will open, as shown below. As you can see, the MSDE Manager has a "tree" view that shows a list of all available MSDE servers.

| Manager View Help                                                                                                    |
|----------------------------------------------------------------------------------------------------|
| Image: Contract of the server of the server of the serv |
| Shrink Database<br>Table Info<br>Exit                                                                                                    |

Figure 2. MSDE Manager Screen

You can then expand any node (local or remote) to retrieve more information by double-clicking on the selected node. The MSDE Manager will display a message asking you to confirm the connection, as shown below.

| MSDE Ma | nager 🔀                                                                                                    |
|---------|----------------------------------------------------------------------------------------------------|
| ⚠       | It is not known if the server you have selected is now running.<br>Are you sure you want to connect to this server ? |
|         | OK Cancel                                                                                                    |

Figure 3. Connection Confirmation

When you click **OK**, the MSDE Manager will expand the node displaying more information, as shown below. The MSDE Manager is now connected to the desired MSDE server.

#### **ProcessView**

| 🜄 Smar MSDE Manager                                                                        | ×                                                                                   |
|--------------------------------------------------------------------------------------------|-------------------------------------------------------------------------------------|
| Manager View Help                                                                          |                                                                                     |
| <ul> <li>☐ (Local Server)</li> <li>☐ TWXRedirect</li> <li>☐ Twxredirect Servers</li> </ul> | Server Mem Settings<br>Create New Database<br>Edit Database<br>Server<br>Start Stop |
|                                                                                            | Remove Database                                                                     |
|                                                                                            | Shrink Database                                                                     |
|                                                                                            | Table Info                                                                          |
|                                                                                            | Exit                                                                                |
|                                                                                            |                                                                                     |

Figure 4. Connection to MSDE Server

# Menus

The menu bar of the MSDE Manager, shown below, contains the following menus:

- Manager menu
- View menu
- Help menu

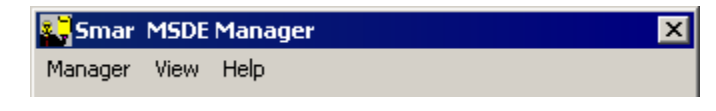

Figure 5. Menu Bar

#### Manager Menu

Select the Exit command on the Manager menu to close out of the MSDE Manager.

### **View Menu**

Select **Refresh View** on the **View** menu to refresh the entire tree view of the MSDE Manager screen.

Choosing **Select Language** on the **View** menu opens the **Select Language** dialog box, shown below. Once you select a desired language, the MSDE Manager will load the corresponding resource .dll (if available) so that its user interface will be localized to the desired language.

| Select Language                                                                                                    | ×                                                                                                    |
|----------------------------------------------------------------------------------------------------|----------------------------------------------------------------------------------------------------|
| English - Australia<br>English - Belize<br>English - Canada<br>English - Caribbean<br>English - Caribbean<br>English - Ireland<br>English - Jamaica<br>English - New Zealand<br>English - New Zealand<br>English - New Zealand<br>English - New Zealand<br>English - New Zealand<br>English - Vealand<br>English - Vealand<br>English - Vealand<br>English - Vealand<br>English - United Kingdom<br>English - United States<br>English - Zimbabwe | List<br>C English<br>C Localized<br>C Native<br>✓ Installed Locales Only<br>Available Language<br>Translations Only |
| OK Cancel                                                                                                    | Help                                                                                                    |

Figure 6. Select Language Dialog Box

### **Help Menu**

Selecting **Help Topics** from the **Help** menu opens the online **Help** documentation for the MSDE Manager.

Selecting **About** from the **Help** menu opens the **About Box**, which displays information about the application.

# Using MSDE Manager

Once the MSDE Manager is connected to the desired MSDE Server, you can do the following:

- Adjust MSDE server memory settings.
- Create a new MSDE database.
- Edit an existing database.
- Start an MSDE server.
- Stop an MSDE server.
- Remove an existing database.
- Shrink a database.
- Retrieve tables from the selected database.

# Adjusting MSDE Server Memory Settings

To adjust the MSDE server memory settings, click the **Server Mem Settings** button. This opens the MSDE **Server Memory Settings** dialog box, shown below, which allows you to set the minimum and maximum amounts of memory that will be allocated to the currently selected server.

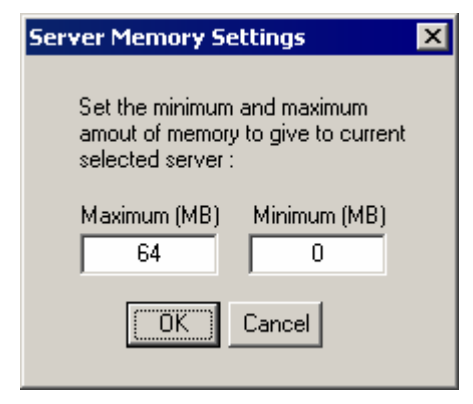

Figure 7. Server Memory Settings

By default, when MSDE server is installed, it will use all available PC memory in a dynamic way. This means that when another applications are requesting more memory, the MSDE server will free used memory resources so that they can be made available to Windows. However, this may decrease performance. In general, it is recommended that the **Maximum** value setting is no more than one-third or two-thirds of the total available PC total memory. When you have configured the settings, click **OK**.

In addition, MSDE servers will use both physical RAM as well as virtual RAM (paging file). It is strongly recommended that you make sure that the PC on which the MSDE server is installed has sufficient virtual RAM (paging file) available. In most cases, this should be about two times the size of the total RAM installed on the PC.

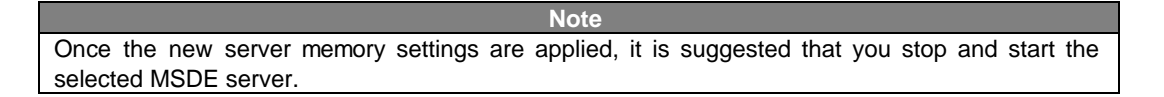

# Creating a New MSDE Database

To create a new database for a selected MSDE server, click the **Create New Database** button. This opens the **Set Database Options** dialog box, shown below, which allows you to configure the new database.

| Set Database Options 🛛 🗙                                             |
|----------------------------------------------------------------------|
| DataBase LogFile                                                     |
| Database name MyDatabase Database path D:\Logging Tests\Logging Data |
| Initial Size (Mb) 60                                                 |
| C In Megabytes 1                                                     |
| By percent                                                           |
| Auto Shrink                                                          |
| OK Cancel                                                            |

Figure 8. Set Database Options Dialog Box: Database

Enter a name for the new database, and select a path for the database. Under the **Database Properties** section, specify an initial size for the database, which should be as large as possible.

You can also specify a database growth option (in MB or as a percentage of the total size). MSDE servers are capable of growing the database on the fly to store more data. However, if this operation is performed frequently, the overall system performance may decrease. Choosing an initially large database size and a corresponding database growth option can drastically improve system performance.

### Log File Settings

You can also modify the settings for the database transaction log file using the **Log File** tab of the **Set Database Options** dialog box, shown below. Again, a sufficient initial size setting can greatly improve performance. The default options should be adequate for most data-logging applications with a small to medium size load. Click OK to create the database. The "tree" of the MSDE Manager screen will refresh to display the new database.

| Set Database Options           | ×          |
|--------------------------------|------------|
| DataBase LogFile               | ,          |
| Logfile Properties             |            |
| Logfile name                   | MyDatabase |
| Initial Size (Mb)              | 12         |
| C In Megabytes                 | 1          |
| <ul> <li>By percent</li> </ul> | 10         |
|                                |            |
|                                |            |
|                                | OK Cancel  |

Figure 9. Set Database Options Dialog Box: Log File Tab

# Editing an Existing Database

To edit an existing database, select the database in the tree view of the MSDE Manager, and then click the **Edit Database** button. This opens the **Set Database Options** dialog box, shown below, which is similar to the database creation dialog box. This dialog box shows the actual database size as well as the amount of free database space.

| Set Database Options 🛛 🗙                                                                                                    |
|----------------------------------------------------------------------------------------------------|
| Database Log File                                                                                                    |
| Database name TWXRedirect Database path C:\Program Files\Microsoft SQL Server\M! Database Properties Database Grow C In Megabytes 1 C By percent 10 72 70 |
| Auto Shrink                                                                                                    |
| OK Cancel                                                                                                    |

Figure 10. Set Database Options Dialog Box

# Starting an MSDE Server

To start an MSDE server, select the MSDE server in the tree view of the MSDE Manager, and then click the **Server Start** button.

| Note                                                                                              |
|---------------------------------------------------------------------------------------------------|
| Starting an MSDE server immediately after it has stopped it may occasionally result in the MSDE   |
| server displaying some error messages. If this happens, you should wait for a moment and then try |
| again.                                                                                            |

## Stopping an MSDE Server

To stop an MSDE server, select the MSDE server in the tree view of the MSDE Manager, and then click the **Server Stop** button.

Note Stopping an MSDE server immediately after it has started may occasionally result in the MSDE server displaying some error messages. If this happens, you should wait for a moment and then try again.

# Removing an Existing Database

To remove an existing database, select the database in the tree view of the MSDE Manager and then click the **Remove Database** button. A message will prompt you to confirm that you want to remove the database, as shown below. Click **OK** to remove the database.

| MSDE Ma | nager 🔀                                                                                                 |
|---------|----------------------------------------------------------------------------------------------------|
| ⚠       | You are about to completly destroy all the data inside the selected database.<br>Are you totally sure ? |
|         | OK Cancel                                                                                               |

Figure 11. Warning Message

# Shrinking a Database

To shrink an existing database, select the database in the tree view of the MSDE Manager and then click the **Shrink Database** button. This opens the **Shrink Database** dialog box, shown below. If **Reorganize database data** is checked, the shrink operation will also reorganize the location of the data within the database files.

| Shrink Database 💦 💦 🕺          | × |
|--------------------------------|---|
|                                |   |
| Shrink Database                |   |
| 🔽 Re-organize database data    |   |
| Shrink database file           |   |
|                                |   |
| Act. Size (MD) 172 Used (MD) 1 |   |
|                                |   |
| OK Cancel                      |   |
|                                |   |

Figure 12. Shrink Database Dialog Box

# Table Information

To retrieve all tables within an existing database, select the database in the tree view of the MSDE Manager and expand the view to display all tables in the database, as shown below.

| Smar MSDE Manager                                                                                         |                             |
|----------------------------------------------------------------------------------------------------|-----------------------------|
| <u>1</u> anager ⊻iew <u>H</u> elp                                                                         |                             |
| E 🚯 (Local Server)                                                                                        | Server Mem Settings         |
| ■ Ø MSQLTests           Image: SQL_1           Image: SQL_2           Image: SQL_3           Image: SQL_4 | Create New Database         |
|                                                                                                    | <u>E</u> dit Database       |
|                                                                                                    | > =                         |
| - I SQL_Info<br>SQL_Notes                                                                                 | Server Server<br>Start Stop |
| SQL_Tags  SQL_Tags  TWX_GLOBAL  NewHeavyTest  Northwind  TWXRedirect  TWXRedirect  TWXRedirect            | Remove Database             |
|                                                                                                    | Shrink Database             |
|                                                                                                    | Table Info                  |
|                                                                                                    | • E <u>x</u> it             |

#### Figure 13. Database Tables

To get information about a specific table, select the table and then click the **Table Info** button. This opens the **Table Information** dialog box, shown below, which displays information about the currently selected table.

| Table Information                  | n          | × |
|------------------------------------|------------|---|
| Actual Size (Kb)<br>Number of rows | 104<br>102 |   |
| OK                                 | ]]         |   |

Figure 14. Table Information Dialog Box

# Exiting MSDE Manager

You can exit the MSDE Manager by clicking the Exit button in the MSDE manager screen.

# **OLE Automation Support**

The MSDE Manager is an OLE Automation-enabled, dialog-based application that can be started within Visual Basic for Applications (VBA) or OLE Automation-enabled applications. To start MSDE Manager through OLE Automation using VBA code, do the following:

Add references to your project to the "MSDEManager" object by browsing to the "ProcessView\bin\MSDE Manager.exe" path, as shown below.

| UserPrefObj 1.0                          | Type Library                             |                 | -        | Cancel |
|------------------------------------------|------------------------------------------|-----------------|----------|--------|
| 🗌 VBAddInProj                            |                                          | -               | -        |        |
| 🗌 Visual Basic For /                     | Applications                             |                 |          | Duamaa |
| MSDEManager                              | •!`                                      |                 |          | browse |
| Visual Basic For A<br>Visual TeterDevice | Applications<br>Heal Editor postero 1    | O Turne Library |          |        |
| Visual InterDevir<br>VobNavigator 1      | nunii Eulior paukaye i<br>O Type Library | Type Library    | <b>_</b> |        |
| Voice Command                            | Object Library                           |                 | Priority |        |
| Voice Text Objec                         | t Library                                |                 |          | Help   |
| Wave MSP 2.0 T                           | ype Library                              |                 | +        |        |
| WDMHHost 1.0                             | Type Library                             |                 |          |        |
| WebClass Active                          | X Designer                               |                 | <b>_</b> |        |
| □ WeDDriver 1.0 I                        | ype Library<br>Host 1-0 Tupe Libra       | NO              | -1       |        |
|                                          |                                          | Ŭ ►             | _        |        |
|                                          |                                          |                 |          |        |
|                                          |                                          |                 |          |        |
| -MSDEManager                             |                                          |                 |          |        |

#### Figure 15. References

Use the following code:

' Declare a variable of MSDE Manager object type

Dim MyMsde As New MSDEManager.MSDEManager

' Create the object

Set MyMsde = CreateObject("MSDEManager.Application")

' Make it visible

MyMsde.Visible = True

MSDE Manager exposes a single OLE Automation property:

#### Visible

By setting it to TRUE or FALSE, it shows or hides the MSDE Manager dialog.

#### Note

MSDE Manager is an OLE Automation dialog-based application. If MSDE Manager is started through OLE Automation, the dialog is not destroyed when the **Exit** button is clicked. Instead it is simply hidden. The dialog will be destroyed when all OLE Automation clients of the MSDE Manager release their references to it.